## Computing

## Wie kann ich in Windows 10 das Datum und die Uhrzeit ändern bzw. einstellen?

- Um in **Microsoft** Windows 10 das Datum und/oder die Uhrzeit **anzupassen**, gehen Sie wie unten beschrieben vor.
- Führen Sie rechts unten in der **Taskleiste** einen Rechtsklick auf den Bereich mit der Uhrzeit und dem Datum aus (es öffnet sich ein Popup-Menü).
- Wählen Sie aus dem Popup-Menü den obersten Eintrag Datum/Uhrzeit ändern aus (es öffnet sich ein Einstellungen-Fenster).
- Klicken Sie rechts unter Verwandte Einstellungen auf den Link
  Zusätzliche Datums-, Uhrzeit- und Ländereinstellungen (es öffnet sich das Fenster Zeit und Region).
- Klicken Sie unter **Datum und Uhrzeit** auf den Link **Datum und Uhrzeit** festlegen (es öffnet sich der Dialog **Datum und Uhrzeit**).
- Klicken Sie auf dem Reiter Datum und Uhrzeit auf den Button Datum und Uhrzeit ändern... (ggf. müssen Sie nun Ihr Administratorkennwort eingeben, anschließend öffnet sich der Dialog Datums- und Uhrzeiteinstellungen).
- Hier können Sie das **Datum** und die **Uhrzeit** einstellen.
- Bestätigen Sie Änderungen zweimal mit einem Klick auf den Button **OK** und schließen Sie die beiden noch geöffneten Dialoge.
- Die neuen **Einstellungen** für Datum und/oder Uhrzeit sollten nun in der Taskleiste zu sehen sein.

Eindeutige ID: #1877 Verfasser: Christian Steiner Letzte Änderung: 2018-07-25 12:42